# Configurer Cisco Jabber en mode téléphonique pour les contacts

### Contenu

Introduction Conditions préalables Conditions requises Components Used Configuration Vérification Dépannage

## Introduction

Ce document décrit comment implémenter des contacts pour Cisco Jabber qui sont utilisés en mode Téléphone.

## Conditions préalables

#### **Conditions requises**

Cisco vous recommande de connaître :

- Gestionnaire de communications unifiées de Cisco (version CUCM)
- Messagerie instantanée et présence (IM&P)
- Cisco Jabber pour Windows

#### **Components Used**

Les informations contenues dans ce document sont basées sur les versions de logiciel suivantes :

- Cisco Jabber pour Windows 12.0(0) ou version ultérieure.
- Cisco Unified Communications Manager (CUCM) version 11.5(1)SU4 (11.5.1.14900-11)
- Messagerie instantanée et présence (IM&P) version 11.5(1)SU4 (11.5.1.14900-32)

The information in this document was created from the devices in a specific lab environment. All of the devices used in this document started with a cleared (default) configuration. Si votre réseau est en ligne, assurez-vous de bien comprendre l'incidence possible des commandes.

## Configuration

Cisco Jabber pour Windows version 12.0 introduit la prise en charge des contacts, et même de la présence téléphonique, lorsque vous l'utilisez en mode Téléphone (anciennement appelé Mode Téléphone uniquement). L'utilisation de PRODUCT\_MODE=Phone\_Mode pendant l'installation de

.msi n'est plus requise (comme indiqué dans le <u>guide de déploiement sur site</u> de Cisco Jabber). Afin de permettre le stockage des contacts, lorsque Cisco Jabber version 12.0 utilise un profil de service de communications unifiées (UC) sans serveur IM&P configuré (c'est-à-dire le mode Téléphone), un paramètre IM&P GLOBAL doit être modifié.

**Note**: Jabber en mode Téléphone avec contacts utilise le serveur IM&P comme serveur de liste de contacts (les modifications apportées aux paramètres du serveur IM&P affectent tous les utilisateurs du serveur de messagerie instantanée).

Pour que les contacts soient utilisés en mode Téléphone uniquement, l'option **Activer la messagerie instantanée** doit être désactivée sur vos serveurs IM&P (afin que personne ne puisse utiliser la messagerie instantanée) comme indiqué sur l'image ; toutefois, cela désactive l'icône Messagerie instantanée de tous les clients Cisco Jabber.

| Cisco Un<br>For Cisco Un                                                   | nified CM IM and Presence Admin                                                           | istration                                                                                            |
|----------------------------------------------------------------------------|-------------------------------------------------------------------------------------------|----------------------------------------------------------------------------------------------------|
| System - Presence -                                                        | Messaging - Application - Bulk Administration - I                                         | Diagnostics ▼ Help ▼                                                                                 |
| Messaging Settings                                                         | Settings                                                                                  |                                                                                                    |
| Save                                                                       | External Server Setup  Compliance                                                         |                                                                                                    |
| Status<br>Status: Ready                                                    | File Transfer<br>Group Chat and Persistent Chat<br>Group Chat Server Alias Mapping        |                                                                                                    |
| Messaging Settin                                                           | Group Chat System Administrators                                                          |                                                                                                    |
| Enable instant mes                                                         | aging MUST BE UNCHECKED                                                                   | Message from webpage                                                                                 |
| ☐ Suppress offline ins<br>✔ Allow clients to log<br>✔ Allow cut & paste in | tant messaging<br>instant message history (on supported clients only)<br>instant messages | Please note, changes to this setting will not take effect until the XCP Router service is restarted. |
| Save     indicates requi                                                   | red item.                                                                                 | ОК                                                                                                   |

L'activation du partage de disponibilité peut également être désactivée (si la présence n'est pas souhaitée), comme le montre l'image :

| System 🔻           | Presence 🔻                                                    | Messaging - Applic                                            | ation ▼ Diagnostics ▼ Help ▼                                               |               |            |
|--------------------|---------------------------------------------------------------|---------------------------------------------------------------|----------------------------------------------------------------------------|---------------|------------|
| Presence S<br>Save | Settings<br>Gateways<br>Inter-Cluss<br>Inter-Dom<br>Intradoma | tering<br>ain Federation<br>in Federation Setup               | Standard Configuration     Advanced Configuration                          |               |            |
| Cluster II         | Routing<br>Domains                                            |                                                               | StandAlon                                                                  | eCluster39eb7 |            |
| Enabl              | e availability sl<br>users to view f<br>this option m         | haring<br>the availability of othe<br>pust be turned on for S | users without being prompted for approv<br>IP clients to function properly | al            |            |
| Enabl<br>Maximum   | e use of Email<br>1 Contact List S                            | Address for Inter-dom<br>Size (per user)*                     | in Federation                                                              |               | 🗌 No Limit |
| Maximum            | Watchers (pe                                                  | r user)*                                                      | 200                                                                        |               | 🗌 No Limit |

Après avoir décoché les cases **Activer la messagerie instantanée** et **Activer le partage de disponibilité**, puis redémarrez le service de routeur Cisco XCP sur tous les noeuds, vous pouvez ensuite utiliser un profil de service UC sans serveur IM&P et les contacts sont affichés par les clients Cisco Jabber pour Windows 12.0.

**Remarque** : si vous souhaitez que les utilisateurs Jabber affichent leur état de présence, le serveur de messagerie instantanée et de présence est requis.

Pour que les contacts s'affichent, la case à cocher Activer l'utilisateur pour la messagerie instantanée et la présence Unified CM (Configurer la messagerie instantanée et la présence dans le profil de service UC associé) doit toujours être cochée (même si le profil de service UC ne contient aucun serveur IM&P) :

| System - Call Routing -    | Media Resources - Advanced Features - Device -          | Application 👻 User Management 👻     | Bulk Administration 👻  | Help    |
|----------------------------|---------------------------------------------------------|-------------------------------------|------------------------|---------|
| End User Configuration     |                                                         |                                     |                        |         |
| 🔚 Save 🗙 Delete 🚽          | Add New                                                 |                                     |                        |         |
| User Information ——        |                                                         |                                     |                        |         |
| liser Status               | Active Enabled I DAP Synchronized User                  |                                     |                        |         |
| User ID*                   | ccooper                                                 |                                     |                        |         |
| Self-Service User ID       | 1001                                                    |                                     |                        |         |
| PIN                        |                                                         | Edit Credential                     |                        |         |
| Confirm PIN                |                                                         | Luit credential                     |                        |         |
| Committee a                |                                                         |                                     |                        |         |
| Last name*                 | Cooper                                                  |                                     |                        |         |
| Middle name                |                                                         |                                     |                        |         |
| First name                 | Craig                                                   |                                     |                        |         |
| Display name               | Craig Cooper                                            |                                     |                        |         |
| Directory UDI              |                                                         |                                     |                        |         |
| Telephone Number           | 1001                                                    |                                     |                        |         |
| Home Number                | 1001                                                    |                                     |                        |         |
| Mobile Number              |                                                         |                                     |                        |         |
| Pager Number               |                                                         |                                     |                        |         |
| Mail ID                    | ccooper@                                                |                                     |                        |         |
| Manager User ID            |                                                         |                                     |                        |         |
| Department                 |                                                         |                                     |                        |         |
| User Locale                | English, United States                                  | 1                                   |                        |         |
| Associated PC/Site Code    |                                                         |                                     |                        |         |
| Digest Credentials         | ••••••••••••••                                          |                                     |                        |         |
| Confirm Digest Credentials | ••••••                                                  |                                     |                        |         |
| User Profile               | Use System Default( "Standard (Factory Default) U: 🗸    | View Details                        |                        |         |
| User Rank*                 | 1-Default User Rank                                     | •                                   |                        |         |
| Convert User Account—      |                                                         |                                     |                        |         |
|                            |                                                         |                                     |                        |         |
| Convert LDAP Synchror      | nized User to Local User                                |                                     |                        |         |
| Service Settings           |                                                         |                                     |                        |         |
| Home Cluster               |                                                         |                                     |                        |         |
| Enable User for U          | nified CM IM and Presence (Configure IM and Presence i  | n the associated UC Service Profile | a)                     |         |
|                            | ting information in presence/Requires Exchange Presence | ce Gateway to be configured on Cl   | ICM IM and Presence of | erver)  |
| Presence Viewer            | for User                                                | contentary to be conlighted on et   | ren in and rieselle se | , ver j |
| UC Service Profile         | PhoneOnlyServiceProfile                                 | View Details                        |                        |         |
|                            |                                                         | JIGH DOLDING                        |                        |         |

...même si PhoneOnlyServiceProfile a :

| Primary   | <none></none> | V |
|-----------|---------------|---|
| Secondary | <none></none> | V |
| Tertiary  | <none></none> | V |

## Vérification

La différence entre un client Cisco Jabber 12.0(1) et un ancien client 11.7(1) (les deux en mode Téléphone) est visible ici :

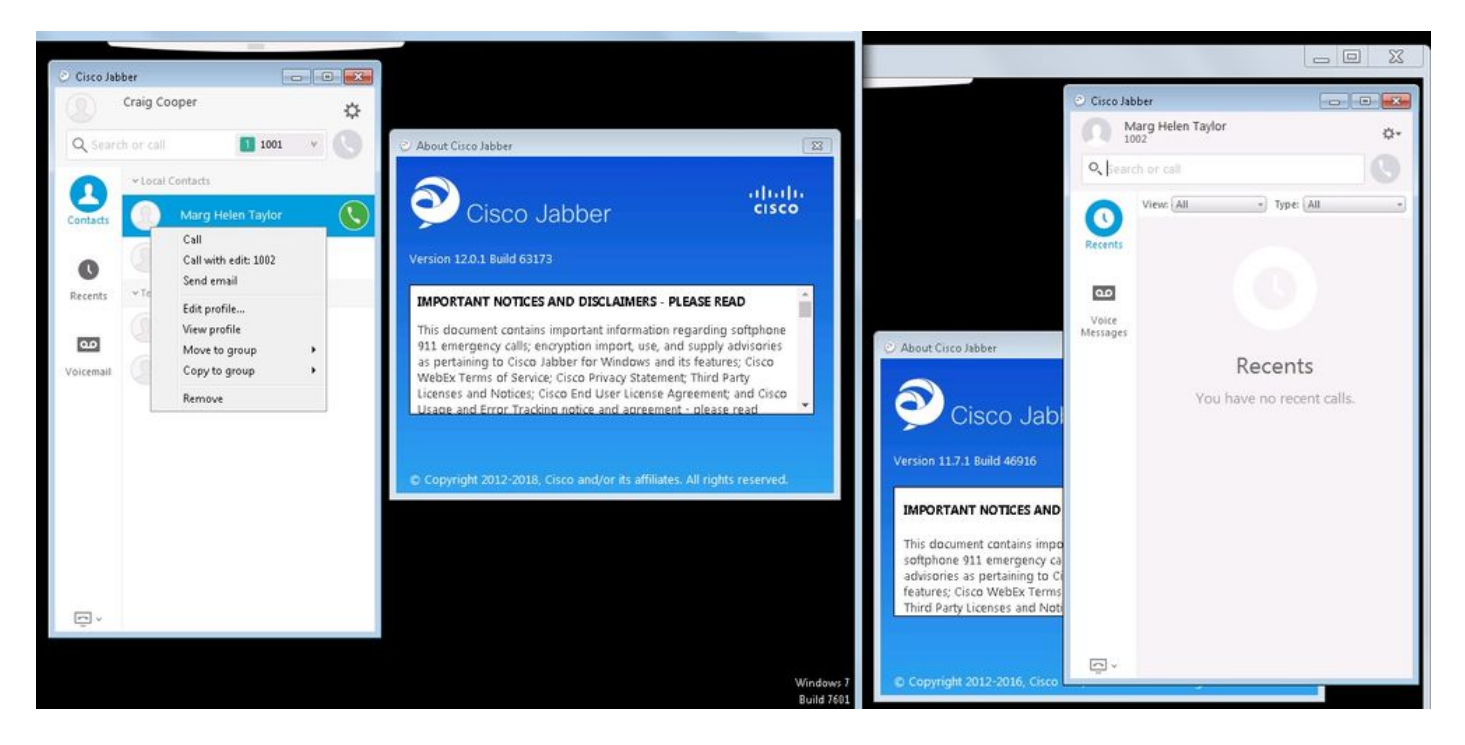

Si la présence est toujours requise, alors :

- 1. Activer le partage de disponibilité peut toujours être vérifié (sous Présence → Paramètres → Configuration standard)
- 2. Le service du routeur Cisco XCP a redémarré (sur chaque noeud)
- 3. la réinitialisation du client Jabber (déconnectez-vous, puis choisissez **paramètres** → **Fichier Réinitialiser Cisco Jabber**)

Voici à quoi ressemble la comparaison :

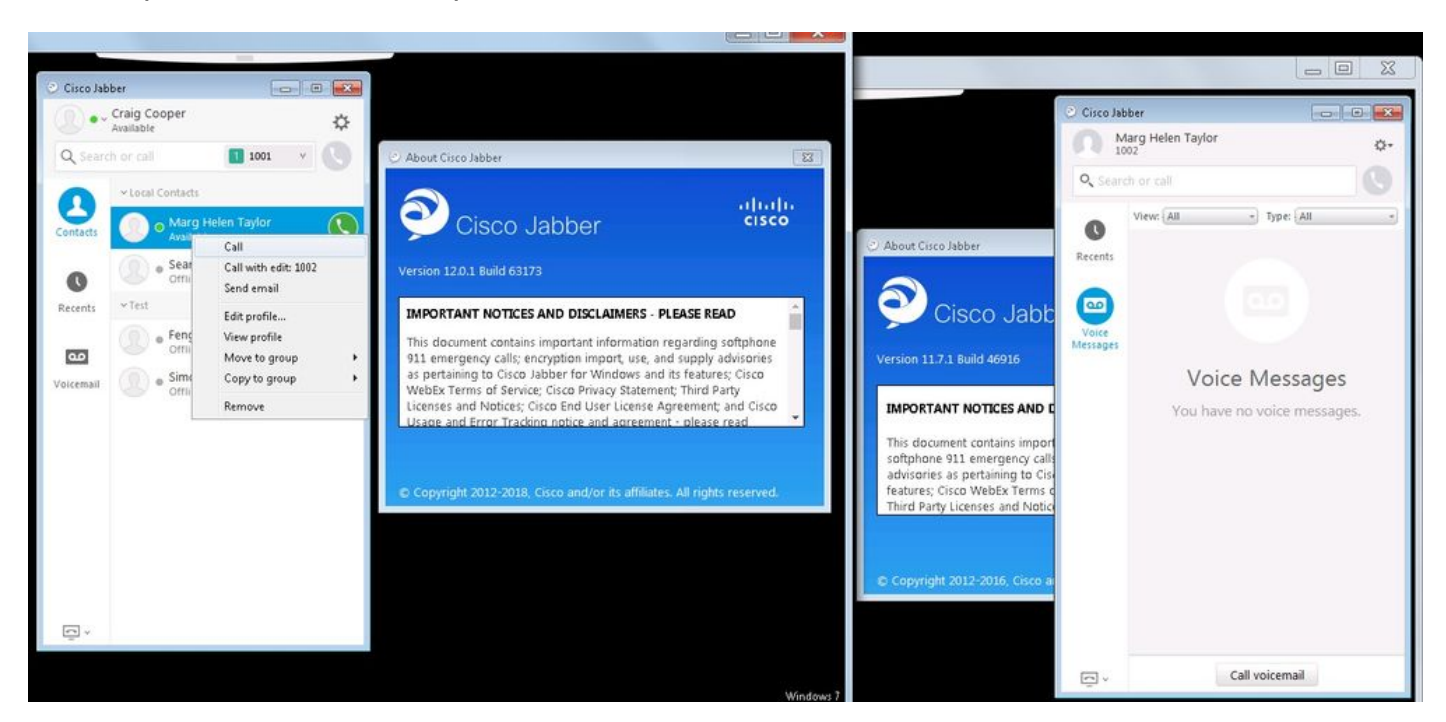

## Dépannage

Il n'existe actuellement aucune information de dépannage spécifique pour cette configuration.